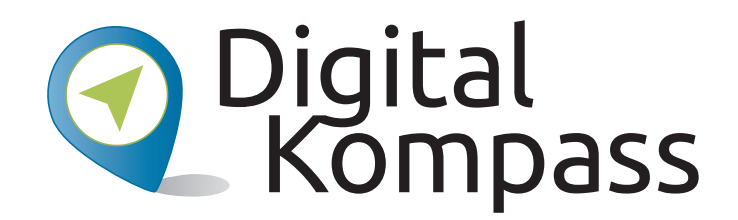

#### Anleitung 2.2

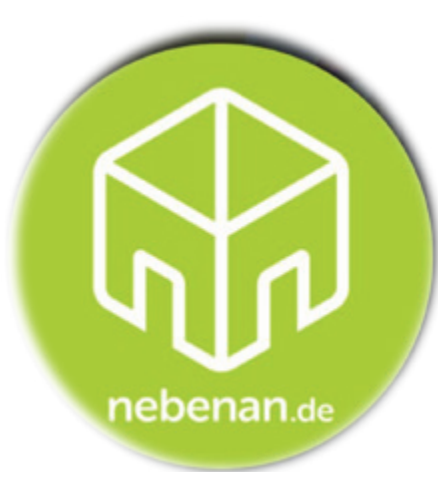

# Soziale Netzwerke – Ein eigenes Profil einrichten am Beispiel nebenan.de

Autor: Walter Hill – PC Café Mettmann

Herausgeber:

Unterstützt durch:

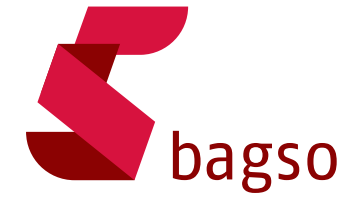

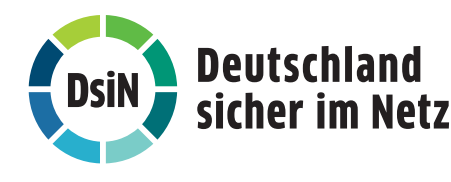

www.digital-kompass.de

Gefördert durch:

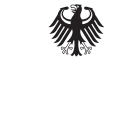

Bundesministerium der Justiz und für Verbraucherschutz

aufgrund eines Beschlusses des Deutschen Bundestages

#### Vorwort

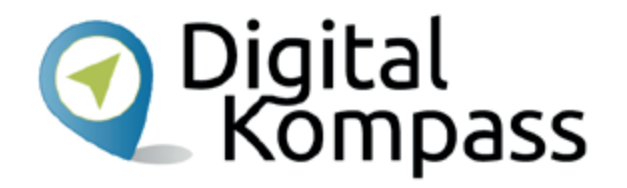

Der **Digital-Kompass** ist ein Treffpunkt für alle Fragen rund ums Internet und Co. Auf www.digital-kompass.de gibt es vielfältige praxisnahe Materialien, Broschüren, Filme und Arbeitsblätter. Darüber hinaus finden Sie praktische Tipps für Treffen, Beratungen und Kurse rund um die digitale Welt. Die Digitalen Stammtische ermöglichen zusätzlich einen Austausch zu aktuellen IT-Themen mit Experten und Gleichgesinnten deutschlandweit. Des Weiteren entstehen bundesweit sogenannte Digital-Kompass Standorte. Innerhalb dieser Standorte schaffen Internetlotsen eine vertrauensvolle (Lern-) Umgebung für ältere Menschen und unterstützen sie dabei, digitale Dienste auszuprobieren und einen souveränen Umgang mit dem Internet zu erlernen. Die Digital-Kompass Standorte sind aber auch Anlaufstelle für andere Multiplikatoren, die sich weiterbilden oder in das Projekt einbringen möchten.

|                 |                                    |                                    | www.digital-kompass.de                                                                                                  |
|-----------------|------------------------------------|------------------------------------|----------------------------------------------------------------------------------------------------|
| Verbundpartner: |                                    | Projektpartner:                    | Gefördert durch:                                                                                                    |
| <b>S</b> bagso  | DsiN Deutschland<br>sicher im Netz | Die Verbraucher<br>Initiative e.V. | Bundesministerium<br>der Justiz und<br>für Verbraucherschutz<br>aufgrund eines Beschlusses<br>des Deutschen Bundestages |

Diese Anleitung " Soziale Netzwerke – ein eigenes Profil einrichten am Beispiel nebenan.de" wurde durch die BAGSO Service Gesellschaft im Rahmen des Projektes Digital-Kompass erstellt.

Sie ist Teil einer Serie von Anleitungen, die sich an den Themen der erfolgreichen BAGSO-Publikation orientieren.

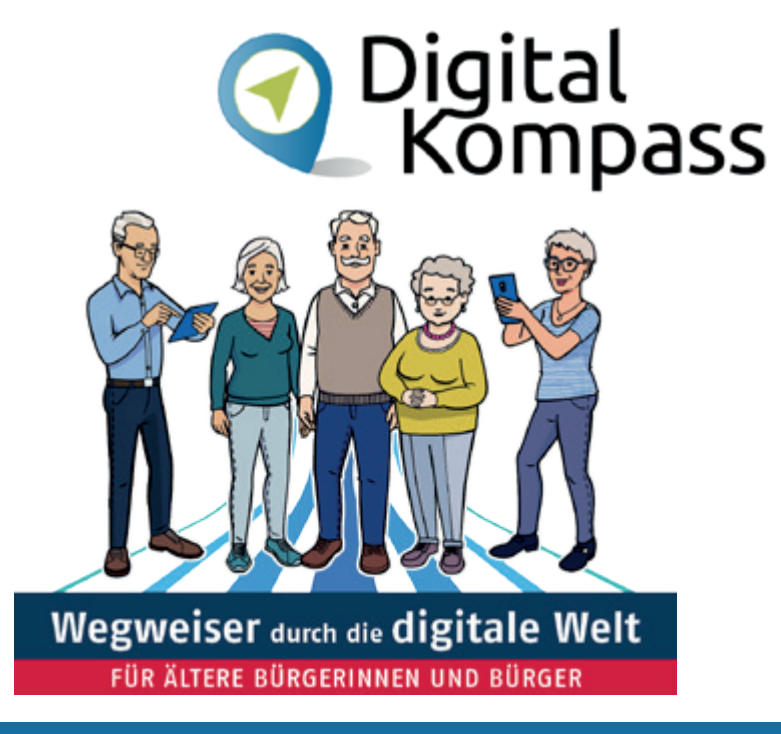

#### www.digital-kompass.de

Verbundpartner:

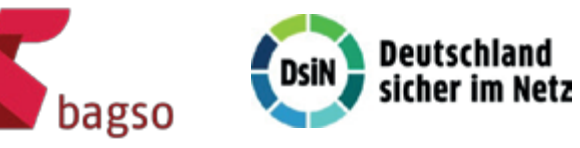

Projektpartner:

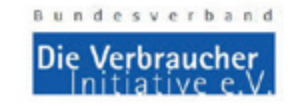

Bundesministerium

Gefördert durch:

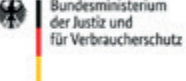

aufgrund eines Beschlusses des Deutschen Bundestages

## Inhaltsverzeichnis

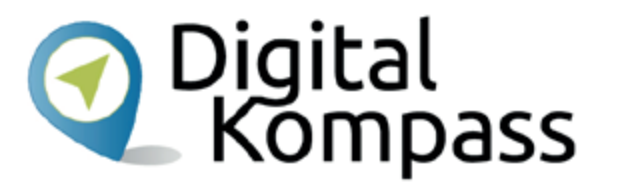

| Thema                               | Seite |
|-------------------------------------|-------|
| Einführung                          | 2     |
| Was ist nebenan.de?                 | 5     |
| Anmelden und registrieren           | 6     |
| Benutzerprofil                      | 12    |
| Benutzerprofil verwalten            | 13    |
| Mitteilungen                        | 15    |
| Nachbarschaft und Gruppen           | 23    |
| Abmelden                            | 25    |
| Mitgliedschaft beenden              | 26    |
| Datenschutz                         | 27    |
| Diese Anleitung hat Ihnen gefallen? | 28    |

#### Was ist nebenan.de?

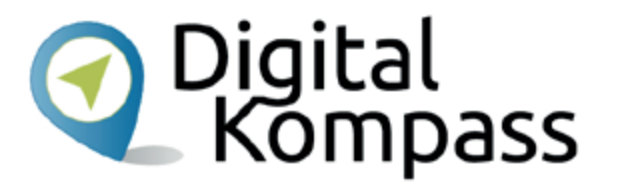

**Nebenan.de** ist eine **Internetseite** in der man sicher mit Nachbarn aus der Umgebung kommunizieren kann.

Deine Nachbarschaft hat einen Namen und definierte Grenzen. Als **Anwohner** hast du die Möglichkeit dich für deine Nachbarschaft auf nebenan.de anzumelden. Sobald du dich erfolgreich registriert hast, findest du auf der Startseite deiner Nachbarschaft immer alle Neuigkeiten auf einen Blick. Du kannst ganz einfach mit deiner Hausgemeinschaft, deiner Nachbarschaft oder den angrenzenden Nachbarschaften kommunizieren. All das geschieht immer geschützt vor Blicken von außen oder Suchmaschinen.

Mit den verschiedenen Rubriken "Beiträge", "Markplatz", "Veranstaltungen" oder "Gruppen" findest du immer das richtige Umfeld für deine Ideen oder Fragen.

Öffne deinen Internet-Browser:

z.B. Microsoft Edge, Mozilla Firefox oder Google Chrome...

Gib <u>https://nebenan.de</u> in die Adresszeile ein.

Starte mit "Registrieren"

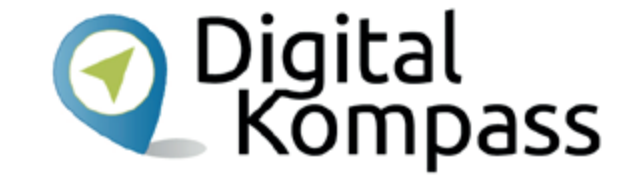

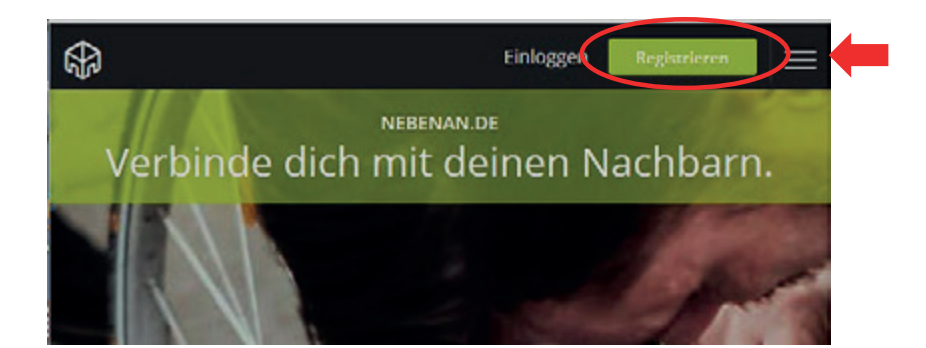

| Registrierung Schritt 1              |   |
|--------------------------------------|---|
|                                      |   |
| Dein Name                            | 0 |
| Vorname                              |   |
| Nachname                             |   |
| Wie dürfen wir dich ansprechen?      |   |
| SPEICHERN                            |   |
| Es gelten unsere Nutzungsbedingungen |   |

- Vor und Nachnamen und die gewünschte Anrede eingeben
- Dann "Speichern"

|               | _ |
|---------------|---|
| Deine Adresse | 0 |
| Postleitzahl  |   |
| Ort           |   |
| Straße        |   |
| Hausnr.       |   |
| CODICUEDN     |   |

- Postleitzahl, Ort, Straße und Hausnummer eingeben
- Dann "Speichern"

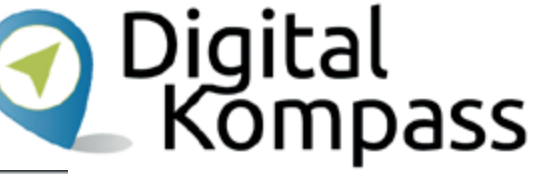

TIPP: Hier braucht man nur den Anfang von Ort und Straße einzugeben, man bekommt dann Vorschläge zum Auswählen.

- Nun deine Email Adresse eingeben
- Die Email Adresse dient als Benutzername für nebenan.de
- Ein Passwort f
  ür das Einloggen in nebenan.de auswählen,

mit dem Auge-Symbol kann man es überprüfen. Wichtig: Passwort notieren!

• Weiter mit Speichern

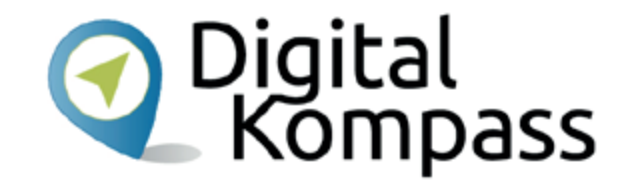

| Registrierung Schritt 3              |   |
|--------------------------------------|---|
| Deine E-Mail und Passwort            | Ð |
| E-Mail Adresse                       |   |
| Passwort                             |   |
| Es gelten unsere Nutzungsbedingungen |   |

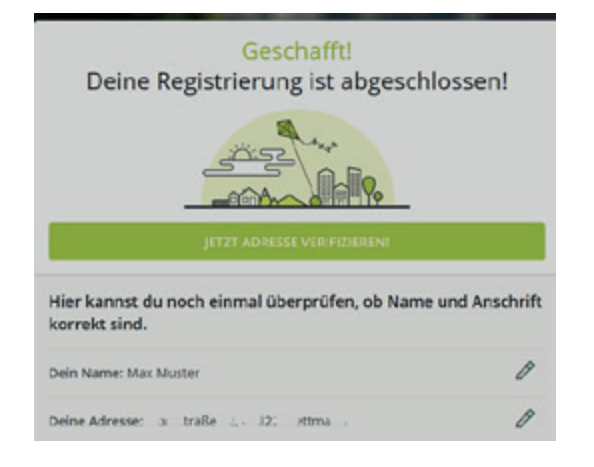

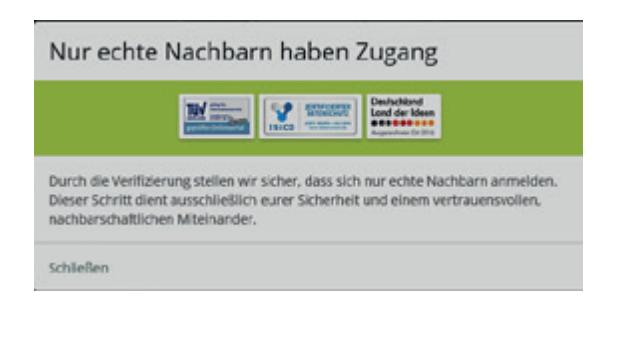

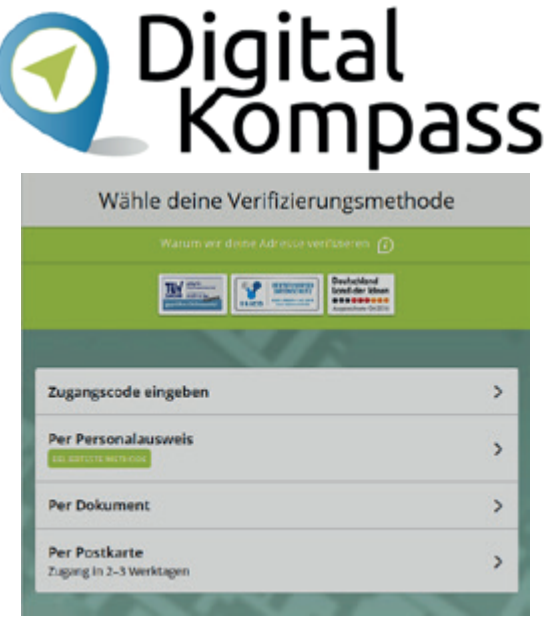

Die Registrierung ist abgeschlossen!

 Die Angaben durchlesen und mit "jetzt Adresse verifizieren" weiter zur Adressprüfung Nun führt nebenan.de eine Verifikation der Adresse durch. Hierfür gibt es 4 verschiedene Möglichkeiten, die wir nun vorstellen.

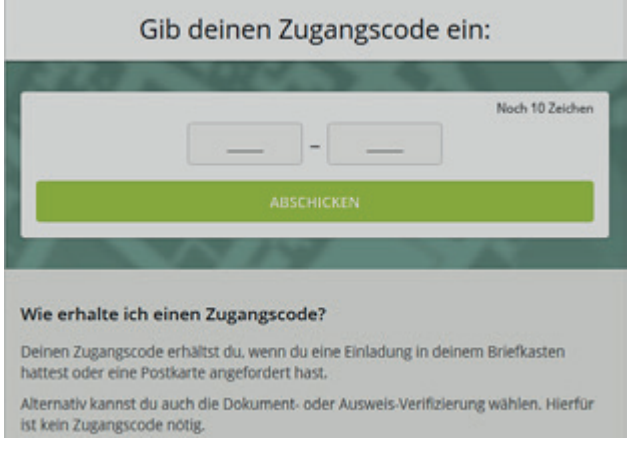

- Per Zugangscode er hat 10 Zeichen.
- Den kann man von Nachbarn erhalten, die schon Teilnehmer sind.
- Auf verteilten Einladungen (oft im Briefkasten) ist er auch zu finden.

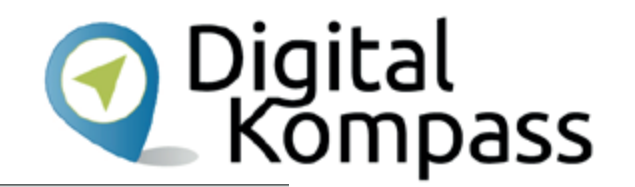

Postkarte anfordern, darauf argegebenen Zugangscode eingeben, fertigt Code

- Oder man fordert ihn per Postkarte an. Einfach "Postkarte anfordern" drücken.
- Nach einigen Tagen erhalt man dann den Code per Postkarte zugesandt.
- Nach Eingabe ist man sofort freigeschaltet

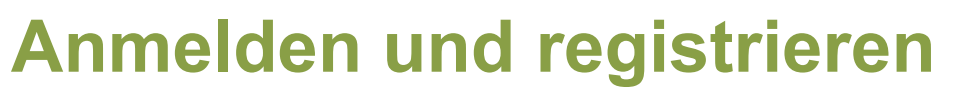

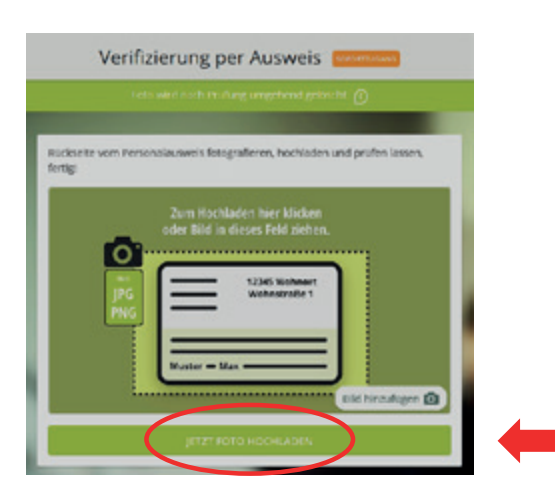

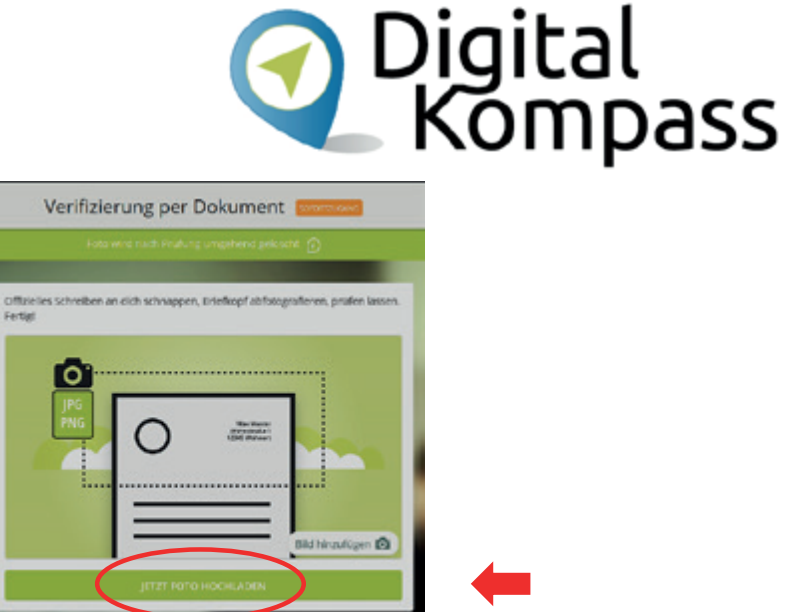

Verifizierung mit Ausweis oder Dokument:

Hier wird mit einer Kamera (Laptop, Handy ...) ein Bild der Rückseite des Ausweises oder des Briefkopfes und der Anschrift auf dem Dokument gemacht. Dieses Foto wird mit der Taste "Jetzt Foto hochladen" an nebenan.de gesendet. Dort wird die Anschrift nun verifiziert.

# Benutzerprofil

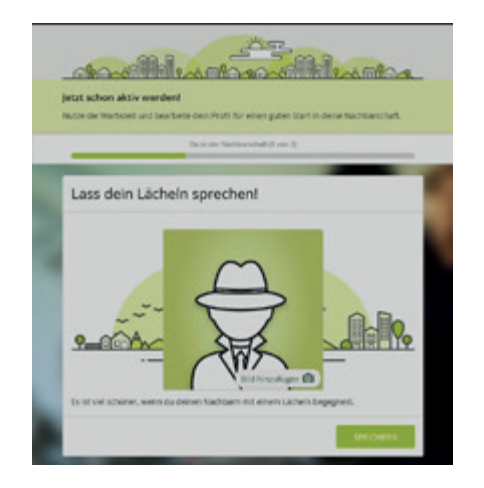

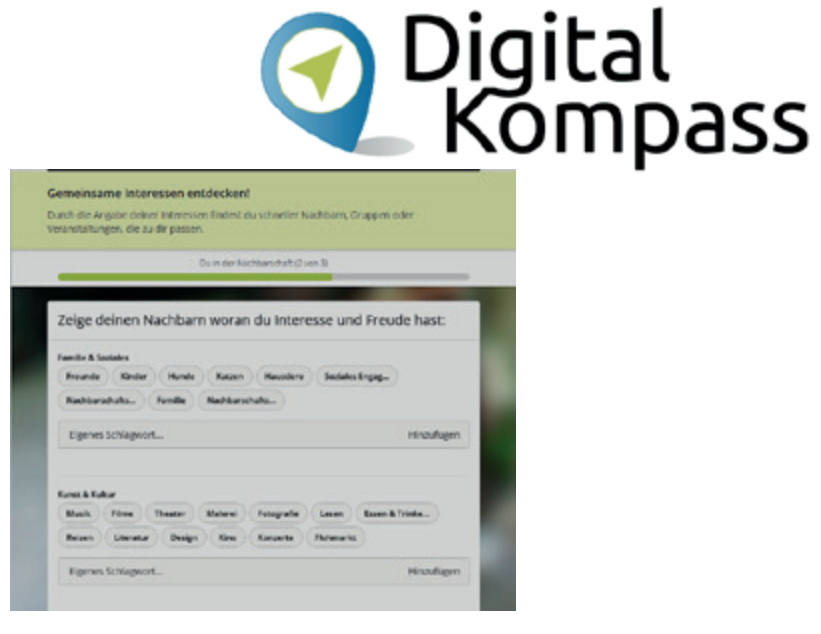

Man kann in einem Benutzerprofil den Nachbarn etwas über sich mitteilen. Dies ist freiwillig. Hier gibt es 3 Bereiche:

- Bild
- Bei den Interessen einfach die Schlagworte auswählen oder neue hinzufügen.
- Was würdest Du für deine Nachbarn tun?

Stand: 11.2019

## **Benutzerprofil verwalten**

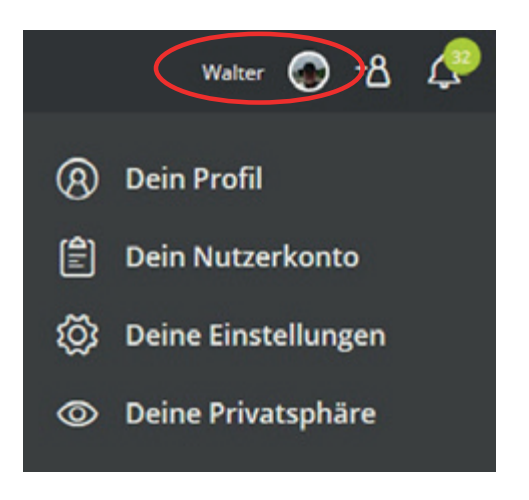

Oigital Kompass

Mit einem Klick auf das eigene Bild in der obersten Zeile öffnet sich das Menu:

- Profil
- Dein Nutzerkonto Name, Anschrift, Email, Passwort
- Deine Einstellungen Umgebung, E-Mail, Ausblendung
- Deine Privatsphäre Einstellung, welche Informationen werden in Nachbarschaft und Umgebung angezeigt.

# Benutzerprofil verwalten

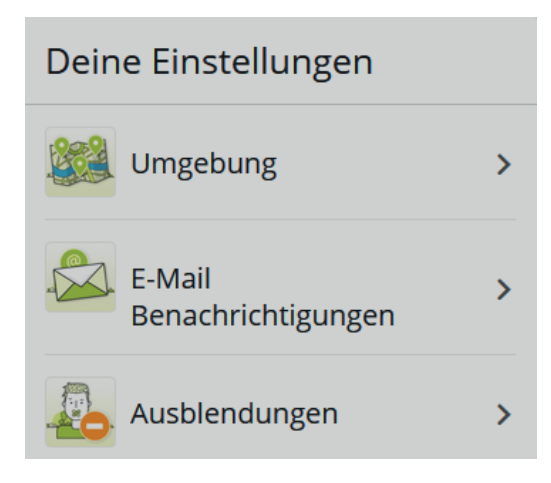

- Umgebung welche umliegenden Nachbarschaften sollen sichtbar sein
- Email welche Emails sollen von nebenan.de direkt ins "richtige" Email-Postfach gesendet werden.
  - Ausblendungen Organisationen, Nachbarn und Inhalte können selektiv ausgeblendet werden, hier ist nur die Übersicht

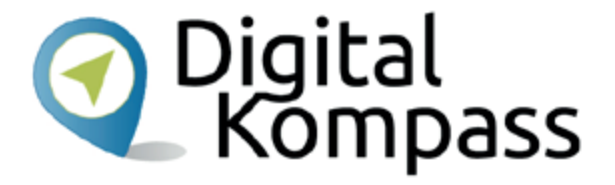

| < E-Mails                                                                                                    |                                                                        |
|----------------------------------------------------------------------------------------------------|------------------------------------------------------------------------|
| Sofort-Benachrichtigungen                                                                                                    |                                                                        |
| Du entscheidest, über welche Aktivitäten aus deiner Na<br>Umgebung du per E-Mail sofort informiert werden möc                                                           | chbarschaft und<br>htest.                                              |
| O Alle Aktivitäten                                                                                                    |                                                                        |
| Das Wichtigste                                                                                                    |                                                                        |
| C Keine E-Mails                                                                                                    |                                                                        |
| Regelmäßige Zusammenfassungen                                                                                                    |                                                                        |
| Du möchtest informiert bleiben? Wir senden dir in rege<br>E-Mail Zusammenfassungen zu bestimmten Themen, S<br>erhältst die wichtigsten Informationen übersichtlich in o | Imäßigen Abständen per<br>o verpasst du nichts und<br>einer Nachricht. |
| Neue Nachbarn<br>Deakthviert                                                                                                    | ¥                                                                      |
| Wochenrückblick<br>Aktiviert                                                                                                    | v                                                                      |
| Veranstaltungs-Vorschau<br>Aktiviert                                                                                                    | Ť                                                                      |
| Marktplatz<br>Deaktiviert                                                                                                    | Ť                                                                      |
| Wichtige Neuigkeiten<br>Aktiviert                                                                                                    | ~                                                                      |
|                                                                                                    |                                                                        |

| 3 reterarus Will O 48 C                                                                                                    | halden it ergelen.                                 |
|----------------------------------------------------------------------------------------------------|----------------------------------------------------|
| Wax employed the ambedred                                                                                                    | Garania                                            |
|                                                                                                    | 🖄 Veranscaltungen                                  |
| Mettmann Mitte & Unexpans                                                                                                    | 177 Marksplace                                     |
| Alleye Nachlanes 345 0                                                                                                    | S Gruppen                                          |
| The second second secon | Poerfach                                           |
| mode ( Manual )                                                                                                    | sß Deine Nachbarn                                  |
| Mining-Husek (D.                                                                                                    | A Deine Nachbarschu                                |
| Tag der offenen Garsenpforte<br>sorfdariett an Metramerkant                                                                                                    | *B Nachbarn einladen                               |
| Hulls Journment                                                                                                    | Audagen Hile Magain Too<br>Penne Keiklit Impresare |
| we reduces desirs jahr an der offenen Dationplatie bit.                                                                                                    | Salendate Autorgateleger                           |
| Ala silan mend varmelerff 🔮                                                                                                    |                                                    |
| 16. juli 10 - 14 Uhr<br>36. September: 30 - 14 Uhr                                                                                                    |                                                    |
| Statement and a statement with the                                                                                                    |                                                    |
| All summer and a summer and a                                                                                                    |                                                    |
| - <u>111</u>                                                                                                    |                                                    |
|                                                                                                    |                                                    |
| Rely and services                                                                                                    |                                                    |
| And a state of the state of the |                                                    |
| CONTRACTOR DESCRIPTION                                                                                                    |                                                    |
| And in the second second secon |                                                    |
| g Bale 7 G Aviente 1 Bels V                                                                                                    |                                                    |
|                                                                                                    |                                                    |
| 🕤 un Erchandharber barde 🔓 na dinner bina<br>mi 7 bigen                                                                                                    |                                                    |
| Dat nij je taper. Mass. uit nich armelden oder kenn man to vie lenkomment                                                                                                    |                                                    |
|                                                                                                    |                                                    |
| () maning                                                                                                    |                                                    |
| leyder Zett eindach retubation en<br>Easter 🗸 🗸                                                                                                    |                                                    |
| Tare Aclassic mode durch also beganar solid aware getracht.                                                                                                    |                                                    |
| -                                                                                                    |                                                    |
| Sector Sector                                                                                                    |                                                    |
| ·                                                                                                    |                                                    |
| Tapozralesade V                                                                                                    |                                                    |
| Teprozenske v                                                                                                    |                                                    |

Nachdem die Adresse verifiziert wurde, sieht man die Mitteilungen aus der Nachbarschaft auf der Startseite.

Unter jedem Beitrag sind Links zum Antworten oder Zusagen.

- Der Daumen steht für "Danke".
- Die Sprechblase f
  ür einen Kommentar. Alternativ kannst du auch direkt im Textfeld "Antwort" einen Kommentar eintippen.
- Das Symbol daneben ist Nachricht "weiterleiten".
- Mit "Mehr" kann man noch weitere Funktionen öffnen, wie z.B. persönliche Nachricht senden.

| Q Die<br>K | gital<br>ompass       |
|------------|-----------------------|
|            | Mehr V<br>Schließen X |
| Antworten  | Einladen              |
|            | Persönliche Nachricht |
|            | Link erstellen        |
| ır.        | Eintrag ausblenden    |

Stand: 11.2019

Oben auf der Seite kann man die Beiträge filtern – Dazu auf "alle Inhalte" drücken.

Es erscheint eine Filterliste. Durch einfaches Anklicken wählt man die Beiträge aus, die angezeigt werden sollen.

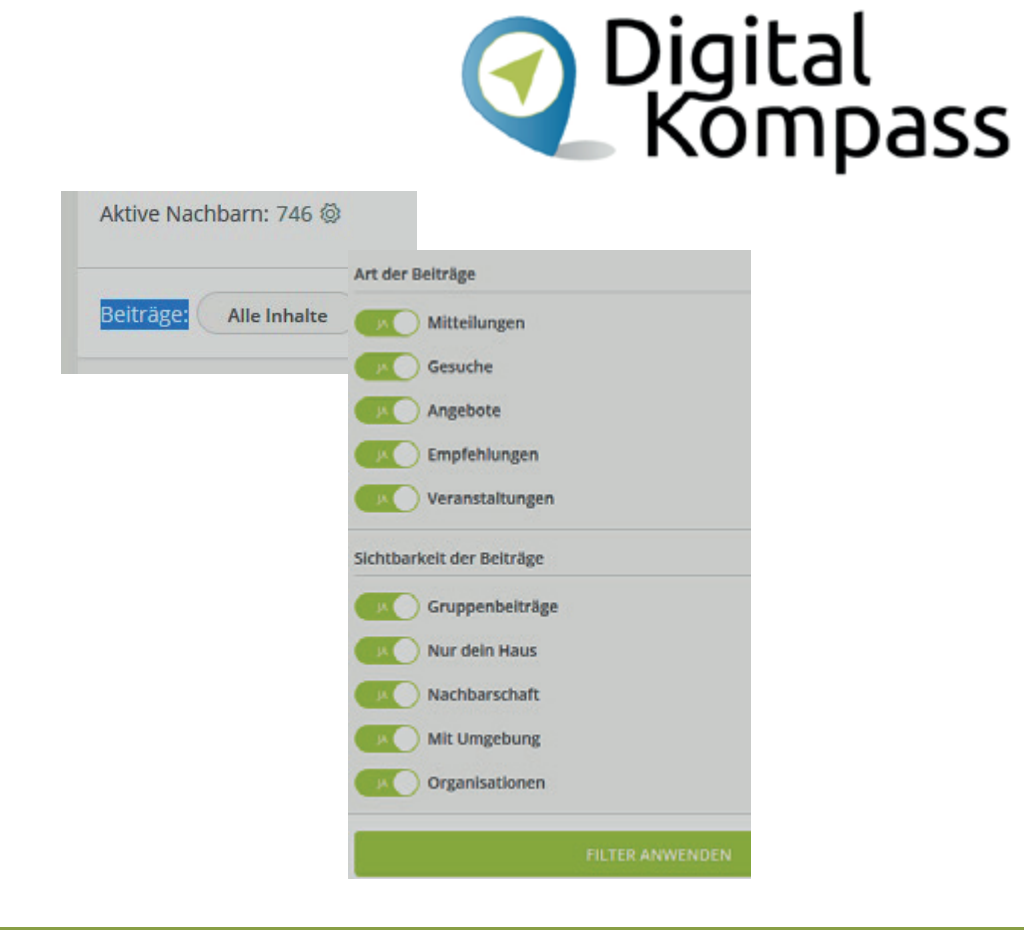

| Was mochtest du mittellen? |  |
|----------------------------|--|

Ganz oben gibt es ein Kästchen "Was möchtest Du mitteilen?" Dort kann man eine Mitteilung für die Nachbarn erstellen.

| Wähle eine Option: | 3          |
|--------------------|------------|
| Mitteilung         | Suche      |
| Angebot            | Empfehlung |
| Veranstalitung     |            |

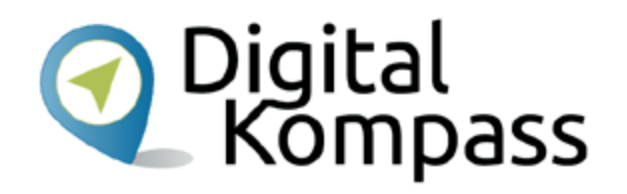

Zur besseren Strukturierung der Kommunikation gibt es 5 Kategorien – diese können zum Filtern genutzt werden:

- Mitteilungen: Fragen, Aufrufe, Hinweise
- Suche: nach Dingen, Informationen, Unterstützung, Mitmachern
- Angebot: verschenken, verkaufen, verleihen, tauschen, Hilfe
- Empfehlungen: von Orten, Veranstaltungen, Dienstleistungen
- Veranstaltungen: Einladen zu Veranstaltungen in der Nachbarschaft

Beitrag erstellen:

- "Mitteilung" wählen
- Betreff und Text eingeben
- Verbreitungsgebiet wählen
- Art der Mitteilung wählen

#### Bild hinzufügen:

- das Fotosymbol wählen
- Foto auf dem PC wählen
- Das Foto wird der Mitteilung hinzugefügt. Weitere Bilder könnten angefügt werden.
- Mit den anderen Symbolen kann man Smileys und Kartenpunkte hinzufügen.
- Mit "Erstellen" absenden.

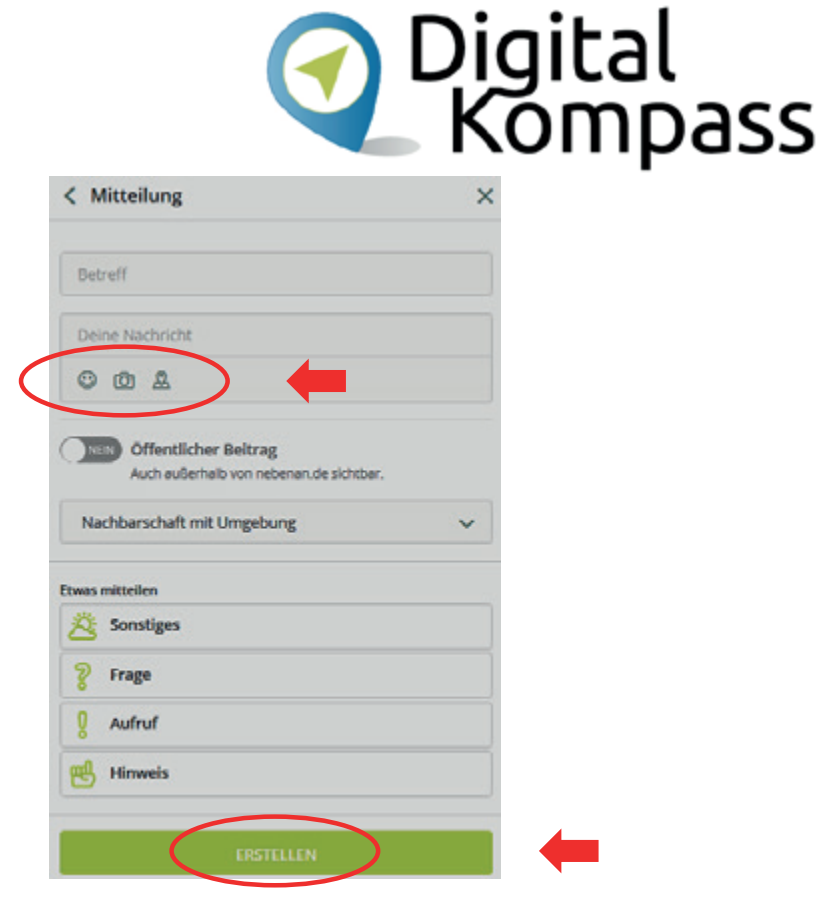

Autor: Walter Hill (PC Café Mettmann)

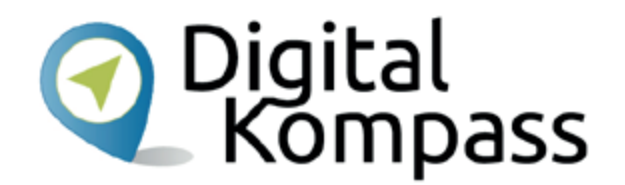

Zum Ändern eines eigenen Beitrags diesen auf der Startseite suchen. Unten am Beitrag in der "Mehr" Liste gibt es für den Verfasser die Aktion "Bearbeiten". Hier kann man den Beitrag auch wieder löschen oder um einen weiterführenden Link ergänzen.

| 12 Q C | t              | $\langle$   | Mehr 🗸 | $\triangleright$ | - |  |
|--------|----------------|-------------|--------|------------------|---|--|
|        |                |             |        |                  |   |  |
|        |                | Schließen V |        |                  |   |  |
|        | Bearbeiten     | Schlieben X |        |                  |   |  |
|        | Link erstellen |             |        |                  |   |  |
|        | Schließen      |             |        |                  |   |  |
|        | Löschen        |             |        |                  |   |  |
|        |                |             |        |                  |   |  |

Suche erstellen:

- "Suche" wählen
- Betreff und Text eingeben
- Verbreitungsgebiet wählen
- Art der Suche wählen
- Mit "Erstellen" absenden

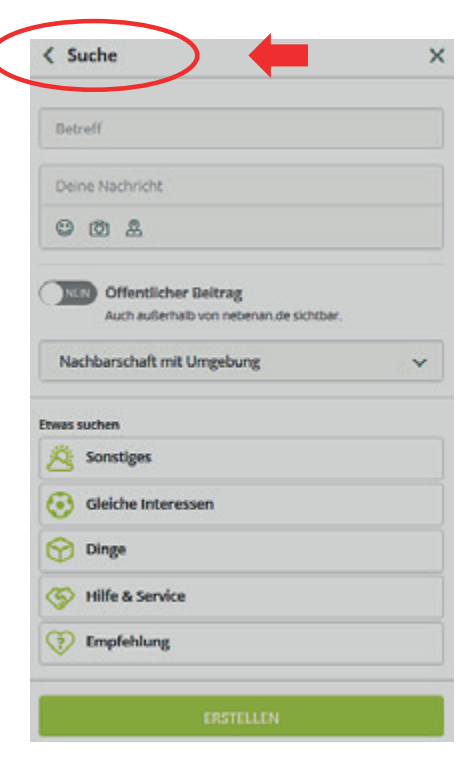

|                                                                                                    | Digital<br>Kompass                                                                                                    |
|----------------------------------------------------------------------------------------------------|----------------------------------------------------------------------------------------------------|
| Angebot erstellen:                                                                                                    | Betreff                                                                                                    |
| <ul> <li>"Angebot" wählen</li> <li>Betreff und Text<br/>eingeben</li> <li>Verbreitungsgebiet<br/>wählen</li> <li>Art des Angebots<br/>wählen</li> <li>Mit "Erstellen" absenden</li> </ul> | Deine Nachricht  Deine Nachricht  Offentlicher Beitrag Auch außerhalb von nebenan de sichtbar.  Nachbarschaft mit Umgebung  Finnes anbieten  Sonstiges  Sonstiges  Verleihe  Verleihe  Verschenke  Tausche |
|                                                                                                    | Werkaufe                                                                                                    |

Stand: 11.2019

Empfehlung erstellen:

- "Empfehlung" wählen
- Betreff und Text
   eingeben
- Verbreitungs-gebiet wählen
- Geben oder Suchen?
- Mit "Erstellen" absenden

| Deine Nachricht                                                |   |
|----------------------------------------------------------------|---|
| 002                                                            |   |
| Offentlicher Beitrag<br>Auch außerhalb von nebenan de sichtbar |   |
| Nachbarschaft mit Umgebung                                     | ~ |
|                                                                |   |
| was empfehlen                                                  |   |
| was empfehlen Empfehlung geben                                 |   |

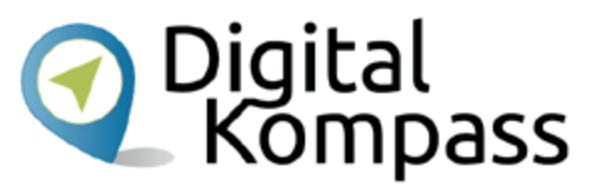

Veranstaltung erstellen:

- "Veranstaltung" wählen
- Name und Ort eingeben
- Termin eintragen (Kalender wird angezeigt)
- Veranstaltung beschreiben und Bild hochladen
- Verbreitungsgebiet wählen
- Mit "Erstellen" absenden

| Name der Veranstaltung                  |   |
|-----------------------------------------|---|
| Ort der Veranstaltung                   |   |
| /ERANSTALTUNGSTERMIN                    |   |
| Als Terminumfrage                       |   |
| Tag                                     |   |
| Uhrzeit                                 | ~ |
| inde der Veranstaltung angeben          |   |
| Deine Veranstaltungsbeschreibung        |   |
| 002                                     |   |
| 0ffentlicher Beitrag                    |   |
| Auch außerhalb von nebenan de sichtbar. |   |
| Nachbarschaft mit Umgebung              | ~ |
|                                         |   |

Autor: Walter Hill (PC Café Mettmann)

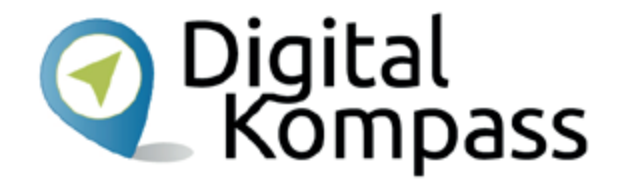

Private Mitteilungen an Nachbarn senden: Mit der Postfach Funktion kann man Nachbarn, deren "richtige" Emailadresse unbekannt ist, direkte Nachrichten senden.

Einfach den Nachbarn auswählen und die Nachricht eintippen, ähnlich wie in anderen Programme (WhatsApp, Wire, Telegram..)

|             | Startseite      |
|-------------|-----------------|
| 0-0<br>==×  | Veranstaltungen |
|             | Marktplatz      |
| <u>8</u> 88 | Gruppen         |
|             | Postfach        |
| ĥ           | Deine Nachbarn  |

# Nachbarschaft und Gruppen

Startseite

£

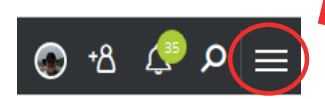

- Mit den 3 Strichen oben links wird das Menu aufgerufen, wenn es nicht schon offen ist.
- Dort sind die Nachbarn anwählbar.
- Man kann auch Nachbarn einladen, diese erhalten dann eine Email mit Zugangscode.
- Weranstaltungen
   Marktplatz
   AB
   Gruppen
   Postfach
   AB
   Deine Nachbarn
   ▲
   Deine Nachbarschaft
- + Nachbarn einladen

sloggen Hilfe Magazin Team

# **Oigital** Kompass

- Auf dieser Seite kann man sich die anderen Nachbarn anschauen.
- Mit dem
- Trichtersymbol kann man Straße und Hausnummer filtern
- Nachbarn können dadurch persönlich angeschrieben werden.

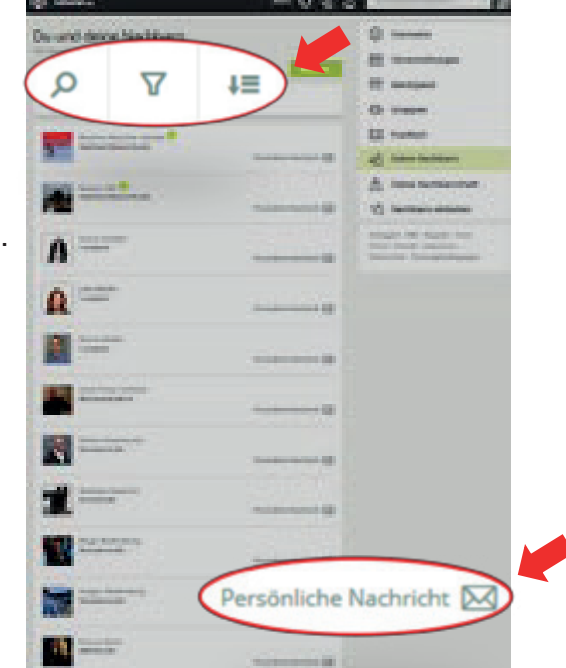

# **Nachbarschaft und Gruppen**

- In Gruppen organisieren sich Nachbarn für gemeinsame Interessen.
- Sie können offen sein = jeder kann mitmachen – oder geschlossen = der Moderator entscheidet, wer mitmacht.
- Nur Gruppenmitglieder sehen die Mitteilungen, die innerhalb der Gruppe gesendet werden.

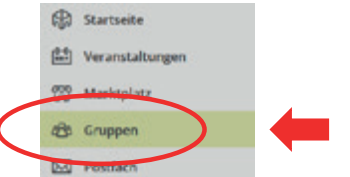

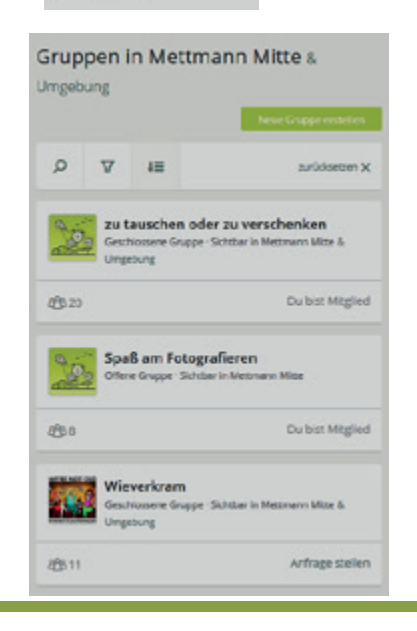

Neue Gruppe erstellen:

- Das Feld "Neue Gruppe erstellen" wählen
- Name, Beschreibung, Umgebung und Bild eingeben.
- Entscheiden ob offen oder geschlossen
- "Erstellen" fertig

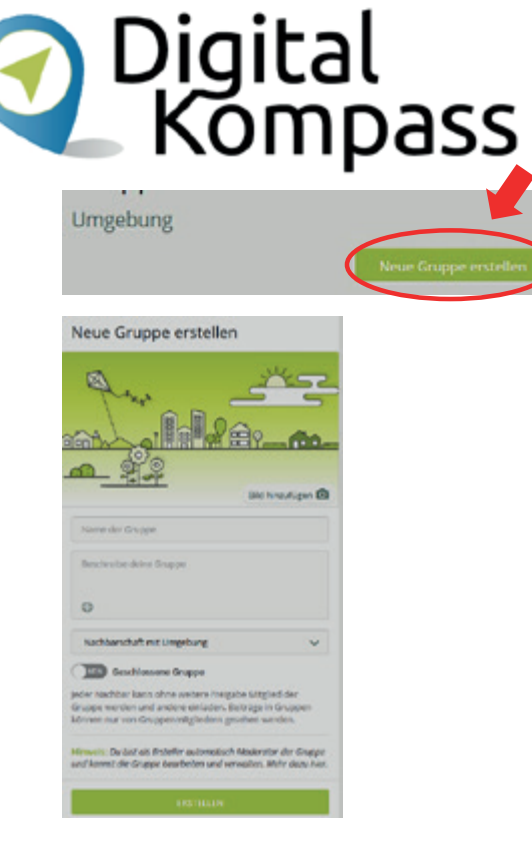

## Abmelden

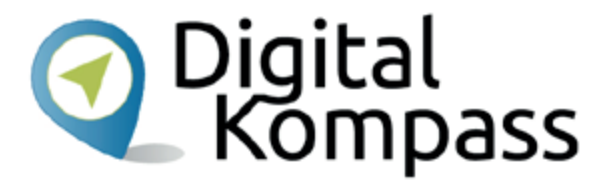

- Wer nebenan.de zuhause auf dem PC nutzt hat es bequem. Über ein Cookie merkt sich nebenan.de die Anmeldung und beim erneuten Aufruf sieht man sofort die Startseite.
- Bei der Benutzung öffentlicher PCs ist es notwendig sich abzumelden – sonst kann der nächste Benutzer die eigenen Daten lesen.
- Am unteren Ende des Menus ist die "Ausloggen"-Funktion versteckt.

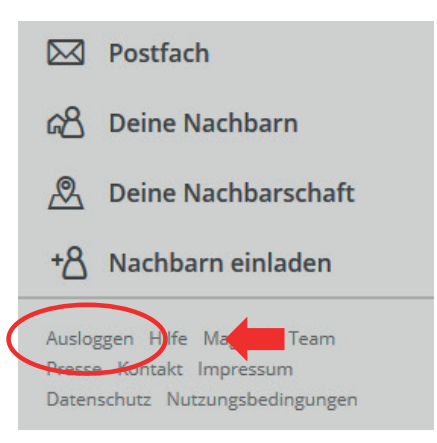

## Mitgliedschaft beenden

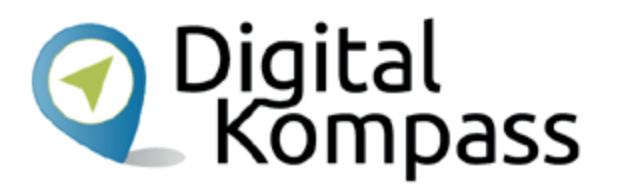

- Wer nicht weiter in nebenan.de präsent sein möchte beendet die Mitgliedschaft wie folgt:
- "Dein Nutzerkonto" öffnen
- Unten auf der Seite befindet sich die Aktion: "Konto unwiderruflich löschen"

Wenn du dein Nutzerkonto unwiderruflich löschen möchtest, kannst du das hier tun:

Konto unwiderruflich löschen

## **Datenschutz**

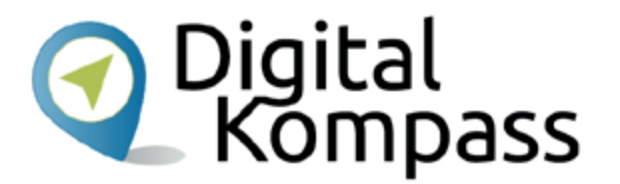

#### Geschützt

• nebenan.de ist die Anlaufstelle für einen unkomplizierten und direkten Austausch. Nur echte, verifizierte Nachbarn erhalten Zugang zu deiner Nachbarschaft.

#### Privat

- Deine Inhalte können nur von deinen Nachbarn sowie Nachbarn aus den angrenzenden Nachbarschaften gesehen werden, sofern Du diese aktiviert hast. Suchmaschinen, Facebook & Co. können persönliche Inhalte nicht auslesen.
- Für nicht eingeloggte Personen sind auf der jeweiligen Nachbarschaftsseite lediglich als öffentlich markierte Veranstaltungen sowie anonymisierte Beiträge in einer verkürzten Darstellung sichtbar.

Stand: 11.2019

# Diese Anleitung hat Ihnen gefallen?

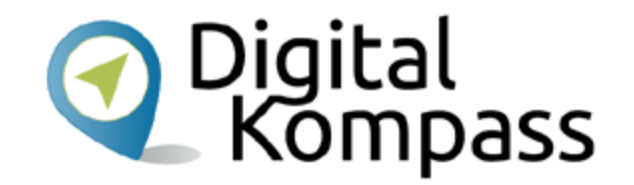

Kennen Sie schon unsere Anleitung 14?

Digitaler Nachlass – Was passiert mit meinen Daten nach dem Tod?

Diese Anleitung hilft Ihnen dabei, nacheinander die nötigen Vorkehrungen zu treffen. Sie führt aus, welche Daten dazugehören, wie unterschiedlich bekannte Anbieter mit dem Thema umgehen. Sie zeigt, wie man eine Vollmacht anlegt und klärt über Nachlassdienste auf.

Sie ist Teil einer Serie von Anleitungen, die laufend um Internetthemen erweitert wird. Merkmal aller Anleitungen ist, dass sie komplexe Vorgänge Schritt für Schritt erläutern. Alle verfügbaren Anleitungen und viele weitere Materialien finden Sie in der Online-Plattform Digital-Kompass.

Stand: 11.2019

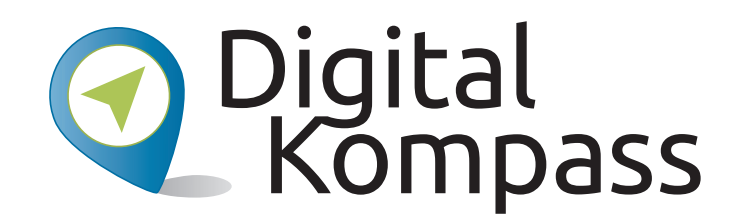

**Herausgeber:** BAGSO – Bundesarbeitsgemeinschaft der Seniorenorganisationen e.V.

Ansprechpartner: Digital-Kompass c/o BAGSO Service Gesellschaft Hans-Böckler-Straße 3 · 53225 Bonn 0228 – 55 52 55 50 · info@digital-kompass.de

Verantwortlich: Dr. Barbara Keck Redaktion: Ingrid Fischer

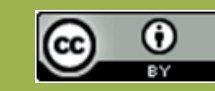

#### **BAGSO Service Gesellschaft mbH**

Diese Veröffentlichung unterliegt der Creative Commons Lizenz (CC BY 4.0). Diese Lizenz erlaubt Dritten, ein Werk zu verbreiten, neu zu mischen, zu verbessern und darauf aufzubauen, auch kommerziell, solange der Urheber des Originals genannt wird. Weitere Informationen unter: https://creativecommons.org/licenses/?lang=de

Alle Abbildungen sind von der Lizenz ausgenommen.

#### www.digital-kompass.de

Gefördert durch:

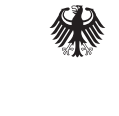

Bundesministerium der Justiz und für Verbraucherschutz

aufgrund eines Beschlusses des Deutschen Bundestages

Herausgeber:

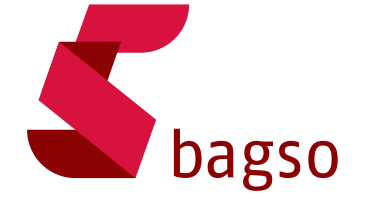

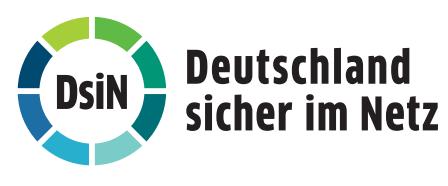

Unterstützt durch: